## Anleitung für manuelles Software-Update

almando Decoder II (S/N: 1010.....) & almando Decoder III (S/N: 1012.....)

- 1. Laden Sie die Firmware-Datei herunter, indem Sie auf den Link in der Email klicken, die Ihnen geschickt wurde
- 2. Öffnen Sie die App almando PLAY mit Ihrem Smartphone (iOS oder Android)
- 3. Machen Sie einen mehrere Sekunden langen Tastendruck auf den Gerätenamen

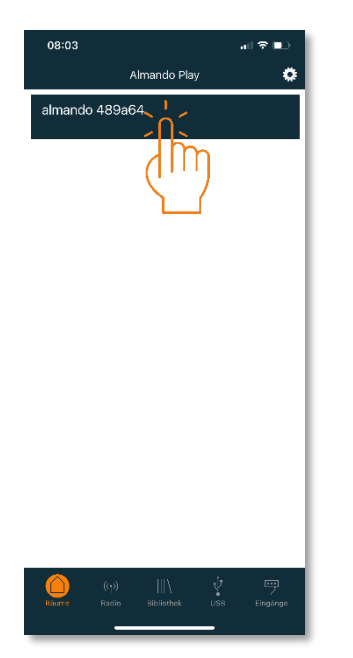

und es wird die IP-Adresse darunter angezeigt (z.B. 192.168.178.45)

| 08:03                      |                 | al 🗢 💷       |
|----------------------------|-----------------|--------------|
|                            | Almando Play    | •            |
| Verbinde<br>192.168.178.45 |                 | *            |
|                            |                 |              |
|                            |                 |              |
|                            |                 |              |
|                            |                 |              |
|                            |                 |              |
|                            |                 |              |
|                            |                 |              |
| (1)<br>Ràurre Radio        | \<br>Bibliothek | USB Eingånge |

4. Öffnen Sie an Ihrem Computer einen Browser (z.B. Apple Safari, Google Chrome, Mozilla Firefox, etc.), geben Sie diese IP-Adresse in die Adresszeile des Browsers ein, und Sie sehen die Web-Benutzeroberfläche des almando Decoders.

Dort klicken Sie auf DEVICE SETTINGS:

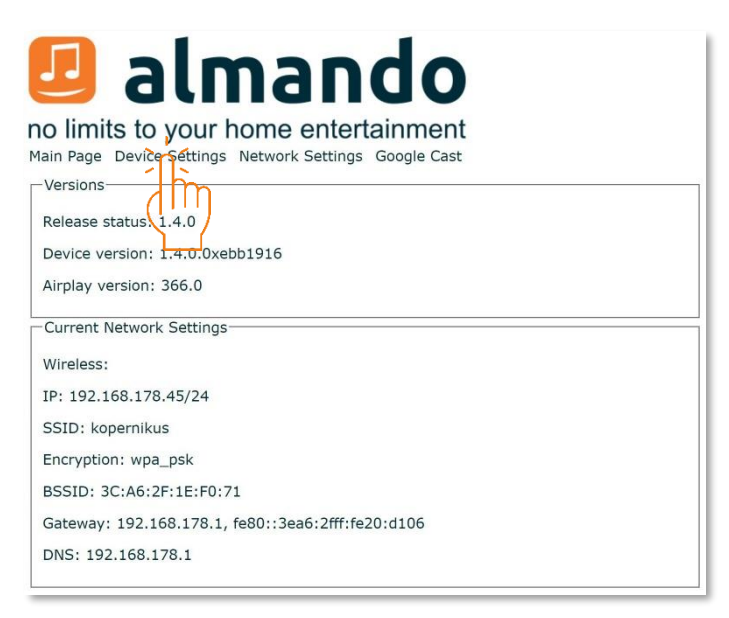

5. Auf der folgenden Seite klicken Sie auf den Button REBOOT:

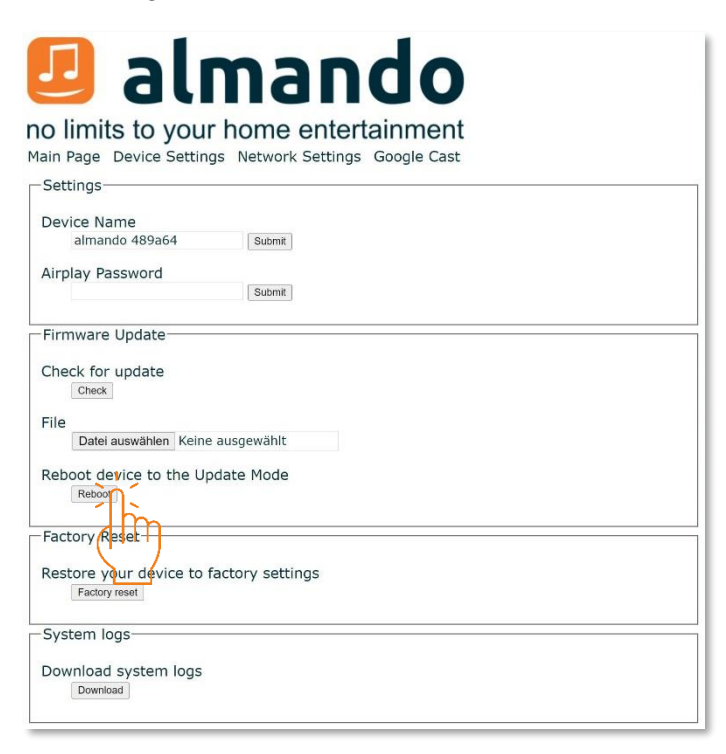

6. Das Gerät zeigt an, dass es in den Update-Modus wechselt:

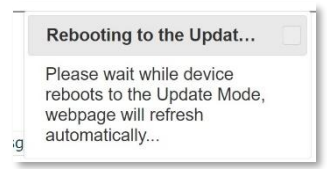

7. Auf der folgenden Seite klicken Sie auf DATEI AUSWÄHLEN

| oftware Upo     | date<br>d         |                  |
|-----------------|-------------------|------------------|
| Update Firmware | : Datei auswählen | Keine ausgewählt |
| Reboot Device   | - 1m              |                  |
| Status Messages |                   |                  |

und wählen Sie die über den Email-Link heruntergeladene SWU-Datei in Ihrem Downloadverzeichnis mit einem Doppelklick aus.

Daraufhin wird die Software auf das Gerät hochgeladen:

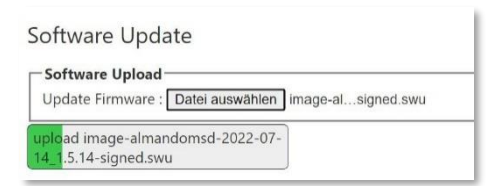

8. Am Ende des Upload-Prozesses wird die Software auf dem Gerät installiert:

| Software Upload<br>Update Firmware : Datei auswählen imag                                                                                                    | alsigned.swu                                                                                                    |
|----------------------------------------------------------------------------------------------------|----------------------------------------------------------------------------------------------------|
| upload image-almandomsd-2022-07-<br>14_1.5.14-signed.swu                                                                                                    |                                                                                                    |
| SWUPDATE successful !<br>[execute_shell_script] : Calling shell script /t<br>rootfs_vers=0.0.60.0x12876b0 fit_vers=0.0<br>[install_single_image] : Found installer or<br>[update_volume] : Updating UBI : yoctl-n<br>Installing image yocto-nsdk-ip-image-sw<br>[install flash image] : Copving fitImage-al | mp/swupdate_postinstall.sh uboot_vers=0.0.131110.0x205688c<br><b>Firmware update finished</b><br>Please wait for the device to reboot to the<br>application, webpage will refresh<br>automatically<br>dk-rootfs) |
| [install_single_image] : Found installer for s<br>[install_single_image] : Found installer for s<br>[get_mtd_from_device] : mtd name [/dev/m<br>[install_flash_image] : Copying fitImage-swi<br>[get_mtd_from_device] : mtd name [/dev/m                                                                    | ream u-boot-almandomsd-signed.imx uboot-imx<br>iream fitImage-almandomsd-signed flash<br>itd4] resolved to [/dev/mtd4]<br>u-almandomsd-signed into /dev/mtd3<br>itd3] resolved to [/dev/mtd3]                    |

9. Das Gerät startet neu und es wir in Ihrem Browser wieder die Hauptseite der Web-Benutzeroberfläche des almando Decoders mit dem neuen Firmware-Stand angezeigt:

| Dalmando<br>no limits to your home entertainment<br>Main Page Device Settings Network Settings Google Cast |  |  |
|----------------------------------------------------------------------------------------------------|--|--|
| └ Versions                                                                                                 |  |  |
| Release status: 1.5.14                                                                                     |  |  |
| Device version: 1.5.14.0x12876b0                                                                           |  |  |
| AirPlay version: 366.0                                                                                     |  |  |
| Current Network Settings                                                                                   |  |  |
| Wireless:                                                                                                  |  |  |
| IP: 192.168.178.45/24                                                                                      |  |  |
| SSID: kopernikus                                                                                           |  |  |
| Encryption: wpa_psk                                                                                        |  |  |
| BSSID: 3C:A6:2F:1E:F0:71                                                                                   |  |  |
| Gateway: 192.168.178.1                                                                                     |  |  |
| DNS: 192.168.178.1                                                                                         |  |  |
|                                                                                                    |  |  |

Nun sollten Sie sich mit der PLAY App auch wieder wie gewohnt mit dem almando Decoder verbinden, Einstellungen vornehmen und Internet-Radio starten können :-)